## ขั้นตอนการลงเวลานอกสถานที่

- เปิดโปรแกรมเว็บบราวเซอร์ที่มี ได้แก่ Mozilla Firefox state หรือ Google Chrome state ใน
  เครื่องโทรศัพท์ของผู้ใช้งาน (หมายเหตุ: ภาพ icon อาจแตกต่างกันไปตามแต่ละเวอร์ชันของบราวเซอร์)
- 2. พิมพ์ URL https://pis.parliament.go.th
- 3. เข้าสู่ระบบโดยระบุ ชื่อผู้ใช้งาน และรหัสผ่าน

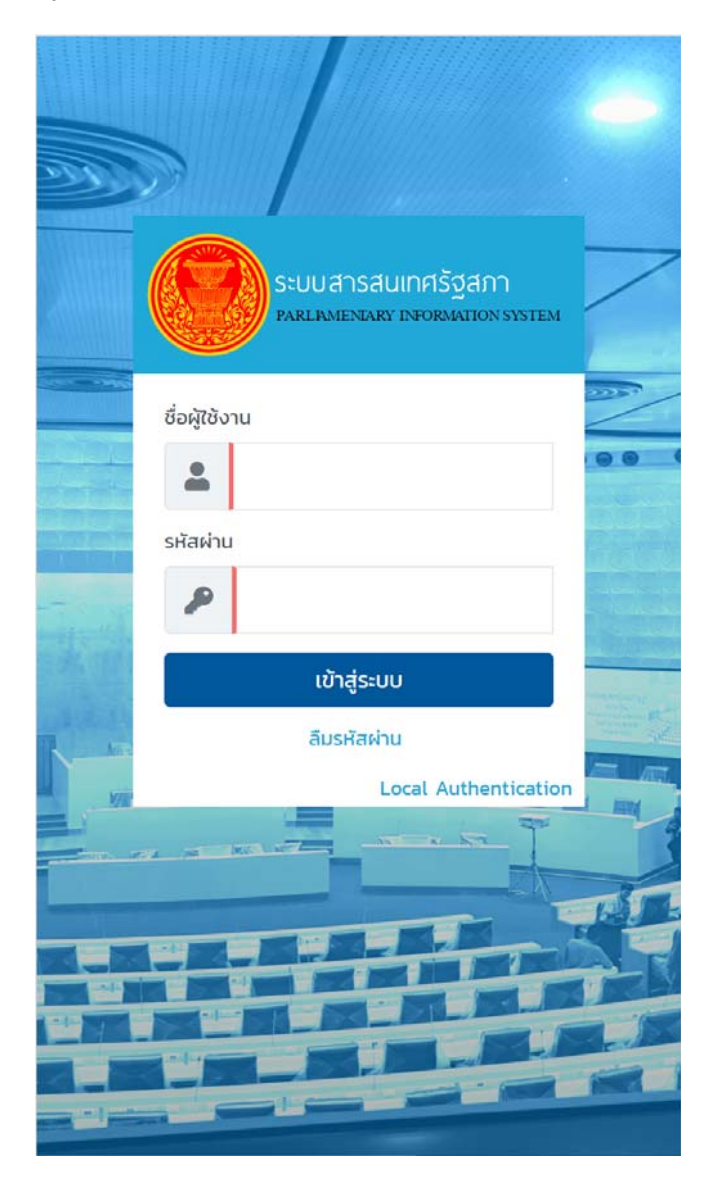

|             | SEUU ATSAUINAS MATION SYSTEM                  |
|-------------|-----------------------------------------------|
|             | ชื่อผันชังาน 1) ระบุชื่อผู้ใช้งาน และรหัสผ่าน |
|             | trainee001                                    |
|             | รหัสผ่าน                                      |
| -<br>Here's | P                                             |
| AT          | เข้าสู่ระบบ                                   |
| R Mar       | ลีมรหัสบาบ<br>Loc 2) คลิกปุ่ม "เข้าสู่ระบบ"   |
|             |                                               |
|             |                                               |
|             |                                               |
|             |                                               |

 เมื่อเข้าสู่ระบบแล้วคลิกที่ เมนู แล้วคลิกเมนู ลงเวลาปฏิบัติงานราชการนอกสถานที่ ซึ่งถูกกำหนดเป็น หน้าจอที่ใช้บ่อย ดังรูป

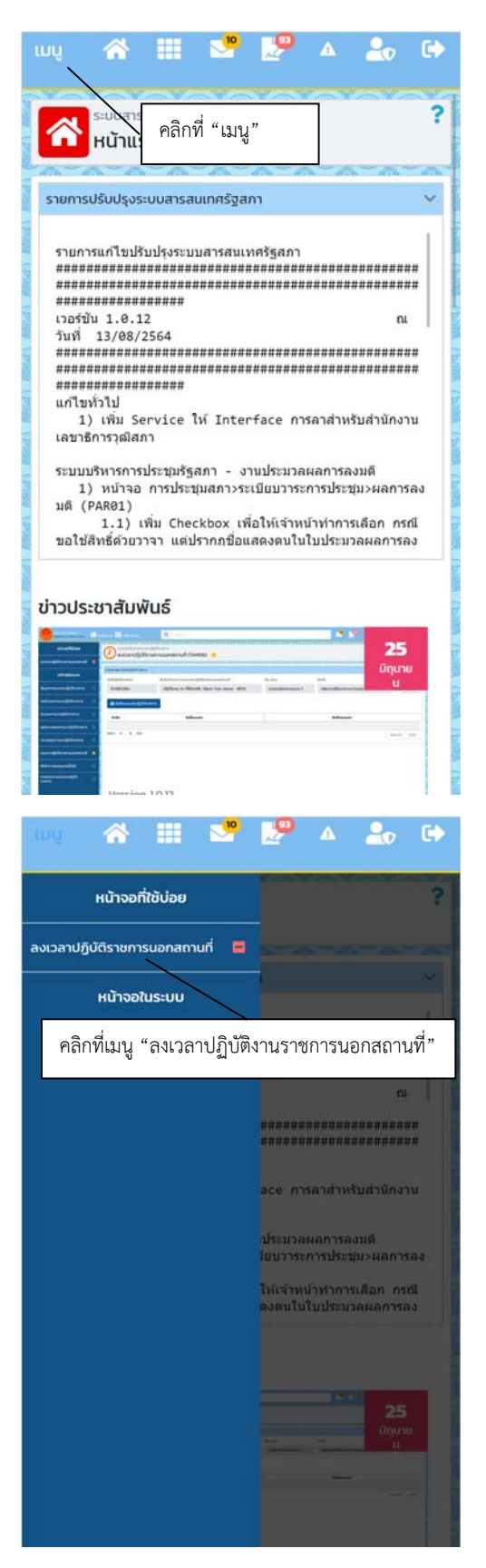

คลิกปุ่ม บันทึกลงเวลาปฏิบัติราชการ ดังรูป

| шų                                                                               | *                                    |           | 210      | 2 | <b>A</b> | 20   | • |  |  |
|----------------------------------------------------------------------------------|--------------------------------------|-----------|----------|---|----------|------|---|--|--|
| ระบบบันทึกการลงเวลาปฏิบัติราชการ ?<br>ลงเวลาปฏิบัติราชการนอกสถานที่<br>(TAMO6) ★ |                                      |           |          |   |          |      |   |  |  |
| รายละเอียดวันที่ปฏิบัติราชการ                                                    |                                      |           |          |   |          |      |   |  |  |
| วันที่ปฏิบัติราชการ                                                              |                                      |           |          |   |          |      |   |  |  |
| 15/08/2564                                                                       |                                      |           |          |   |          |      |   |  |  |
| ชื่อข้อกำหนดการลงเวลาปฏิบัติราชการนอกสถานที่                                     |                                      |           |          |   |          |      |   |  |  |
| Work                                                                             | from I                               | HOME      |          |   |          |      |   |  |  |
| ช่อ-สกุล                                                                         |                                      |           |          |   |          |      |   |  |  |
| นายทดสอบระบบงาน 2                                                                |                                      |           |          |   |          |      |   |  |  |
| สังกัด                                                                           |                                      |           |          |   |          |      |   |  |  |
| กลุ่มงานพัฒนาระบบงานคอมพิวเตอร์ สำนักเทคโนโลยีสารส                               |                                      |           |          |   |          |      |   |  |  |
| Βυ                                                                               | ทีกลงเว                              | วลาปฏิบัต | วิราชการ |   |          |      |   |  |  |
| ລຳດັບ                                                                            |                                      | วันที่ลง  | ngan     |   | บันทึกลง | เวลา |   |  |  |
| คลิ                                                                              | คลิกปุ่ม "บันทึกลงเวลาปฏิบัติราชการ" |           |          |   |          |      |   |  |  |
| 1000                                                                             |                                      |           |          |   | ก่อนหน้า | ຄັດໄ | J |  |  |
|                                                                                  | Version                              | 10.12     |          |   |          |      |   |  |  |